# Accounts

IMCOM Enterprise Web Tutorial 5 Version 5.2 (January 2021) Standard Operating Procedures

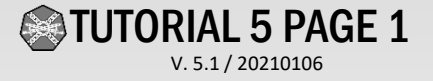

### **Contents and general instructions**

Pages:

- 3. Important policy and version notes
- 4. Checklist: Setting up pages and accounts
- 5. IEW Contributor roles 🥌
- 6. Minimum training requirements for contributors
- 7. Credentialing contributors
- 8. Creating Accounts
- 9. Creating Passwords / Pass Phrases
- 10. Monitoring accounts
- 11. Deleting contributors
- 12. Disabling accounts
- 13. Finding and working with deactivated accounts
- 14. Training contributors

#### **TUTORIAL 6 PREVIEW**

- 15. Creating User Groups, setting account expiration
- 16. Making new permission sets
- 17. Changing User Group membership
- 18. Make Group Sets

### **General instructions:**

This tutorial contains guidance for setting up user accounts and sets out requirements for account maintenance. The topic integrates closely with Tutorial 6, "Permissions." This document takes you from user requirements to creating User Groups and Group Sets. Our permission system relies on this structure.

For each subpage, make groups to define the roles of the participants. Make a group set for the subpage, and also add the Admin group to the Page Manager group set and add the Contributors group to the Page Contributors group set.

Grant permissions to Group Sets whenever possible, and control access via group membership.

IMCOM Enterprise Web documentation can be found on IEW Pro Central, https://homeadmin.army.mil/imcom/index.php/contact/webmaster-1/pro-central These tutorials also serve as SOP for IMCOM Enterprise Web. NOTE: TWO-LETTER CODES in some examples are left over from a previous naming convention. They no longer need to be used. See the last page for a list of tutorial/SOPs

IMCOM GUIDELINES: The dark gray boxes are policy reminders.

Blue boxes offer helpful explanations

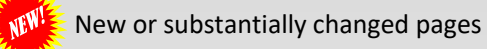

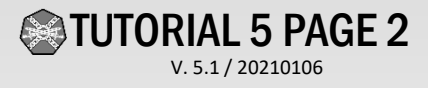

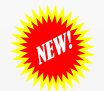

### Important policy and version notes

### **IMCOM POLICY**

When you set up a page contributor or manager account

- Do not put expirations on the accounts themselves. Instead, rely on the expiration of the permission set (see Page 15 and Tutorial 6) to lock the account.
- No group/shared accounts are allowed. If more than one person in an office needs access to your web page, each person will have his/her own account.
- Do not delete any accounts. Disable them instead.
- Do not disable "admin," "DBadmin," "imcom" or "Neal.Administrator"

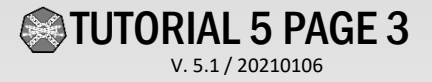

### Checklist: Setting up pages and accounts

Granting permission for programs or tenants to run their own subsites helps everybody share in the maintenance of the whole. The following checklist should help you start them successfully:

Checklist:

□ Make the page (Tutorial 2)

Create Page Manager, Page Contributor and Text Editor user groups (Page 15, Tutorial 8)

□ Make a Page set (and Manager and Contributor sets if they don't exist)(Tutorial 8)

Go into the new page and update permissions according to the recipe (Tutorial 8)

Create a file folder to associate with the page and adjust the permissions for the folder (Tutorial 8)

□ Make user accounts (if they don't exist) for the people who will edit the page (Page 8)

Associate the accounts with the appropriate user groups (Page 15, Tutorial 8)

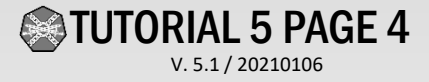

### IEW Contributor roles

| Role                             | Overview                                                                                                    | Access to<br>unreleased<br>information | Authorized to<br>create temporary<br>accounts                      | Clear-ance | Training required       | Assigns<br>membership to<br>these groups /<br>accounts |
|----------------------------------|----------------------------------------------------------------------------------------------------|----------------------------------------|--------------------------------------------------------------------|------------|-------------------------|--------------------------------------------------------|
| CMS<br>Administrator/<br>Manager | Access to application, limited access to data center. Manages the Concrete5 application and controls access for end users (Garrison and site Managers and contributors)                      | Yes                                    | Authorized to create temporary accounts                            | Secret     | OPSEC Level II          | Garrison Manager,<br>Site manager                      |
| Garrison Manager                 | Access to application (end user). Manages content, access and privileges within a garrison site. Granted additional permission on a case-by-case basis. <i>Typically garrison PAO or NEC</i> | Yes (within scope of responsibility)   | Authorized to create<br>temporary accounts<br>on the garrison site | Secret     | OPSEC Level II          | Page Manager,<br>Page Contributors,<br>Text Editors    |
| Site Manager                     | Access to application (end user). Manages content, access and privileges within a garrison site. <i>Typically garrison PAO</i>                                                               | Yes (within scope of responsibility)   | Authorized to create<br>temporary accounts<br>on the garrison site | Secret     | OPSEC Level II          | Page Manager,<br>Page Contributors,<br>Text Editors    |
| Page Manager                     | Access to application (end user). Manages content and occasionally access within a section of a garrison site. <i>Tenant PAOs, Directorates with publishing authority</i>                    | Yes (within scope of responsibility)   |                                                                    | Secret     | OPSEC Level II          |                                                        |
| Page Contributor                 | Access to application (end user) Edits content within a garrison site without publishing priviliges. <i>Editors within a tenant or directorate.</i>                                          | Yes (within scope of responsibility)   |                                                                    | None       | Webmaster OPSEC         |                                                        |
| Text Contributor                 | Access to a page or editable area. No publishing privileges. Supervised by Page Manager or Site Manager. <i>Editors within a tenant or directorate. Special case for Operations staff.</i>   | No                                     | Authorized to add<br>very specific<br>content                      | None       | Annual<br>Cybersecurity |                                                        |

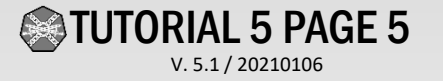

### Minimum training requirements for contributors

#### **IMCOM GUIDELINES:**

To protect the operations security of the IMCOM Enterprise Web, every person allowed to log on must have at a minimum an up-to-date Cyber Awareness Challenge certificate. Page Contributors must also have a current certificate for the Web Content and OPSEC Traning Course. Those granted publishing rights ("Managers") must also have either OPSEC Level II certification or be CP-22/MOS 46A or Z.

Garrisons may add their own restrictions to these minimum guidelines.

Garrison PAOs will keep certifications on file for periodic review and send copies to the CMS Manger at IMCOM HQ PAO.

RIAL 5 PAGE 6

V. 5.1 / 20210106

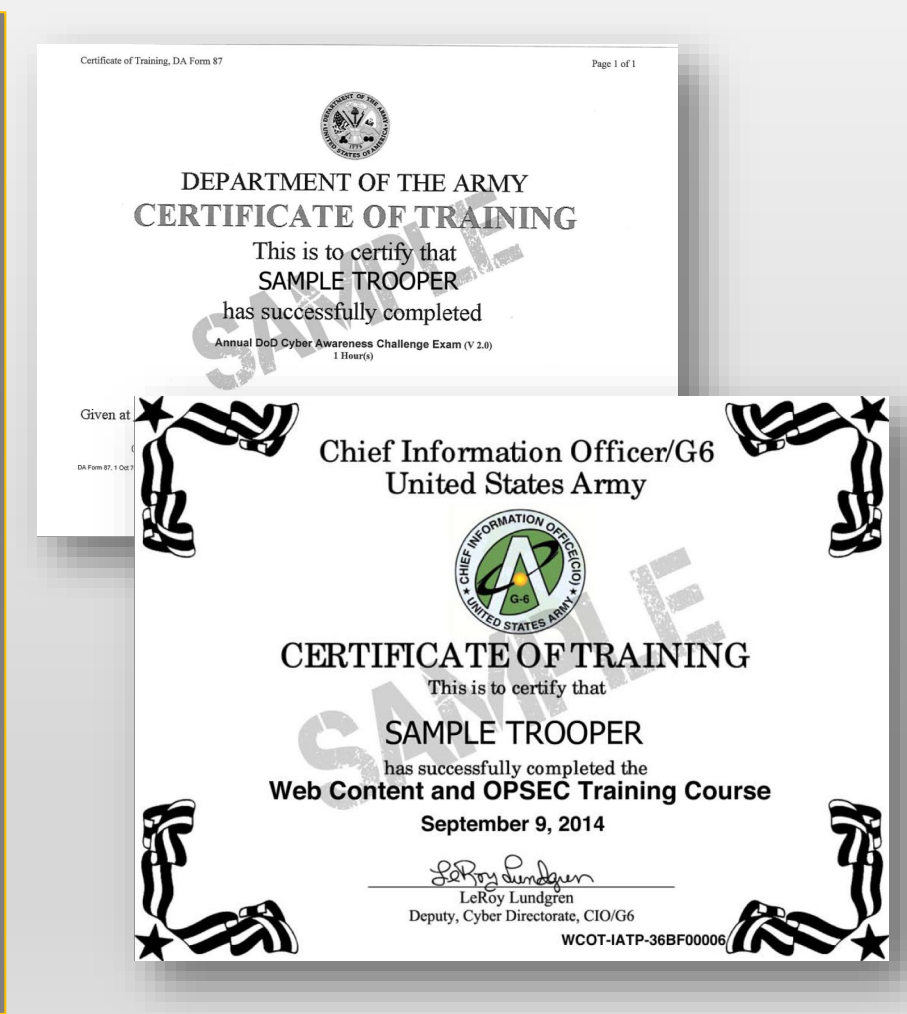

DoD Cyber Awareness Challenge Training (URL https://ia.signal.army.mil/) Complete Step 1: "DOD Cyber Awareness Challenge" then Step 2: Army Required Exam 1. Click Log in with CAC DoD-Approved Certificate Login 2. Update record 3. Select "DOD Cyber Awareness Challenge" to review the coursework. 3. Click Take Exam 4. Click Annual DoD Cyber Awareness Challenge Exam (must receive a 70 to receive certificate). Web Content & OPSEC Training (URLhttps://iatraining.us.army.mil/index.html) The Web Content and OPSEC Certificatinon Training contains four lessons: a Web Content and OPSEC Intro Lesson, a DoD Web Guidance, a Web Content and OPSEC Lesson, and an Army Webmaster test. To receive the Certificate of Training for the Web Content and OPSEC Certification Training, students must take and pass two end-of-lesson tests and the

final interactive Webmaster test (must receive a 70 to receive certificate).

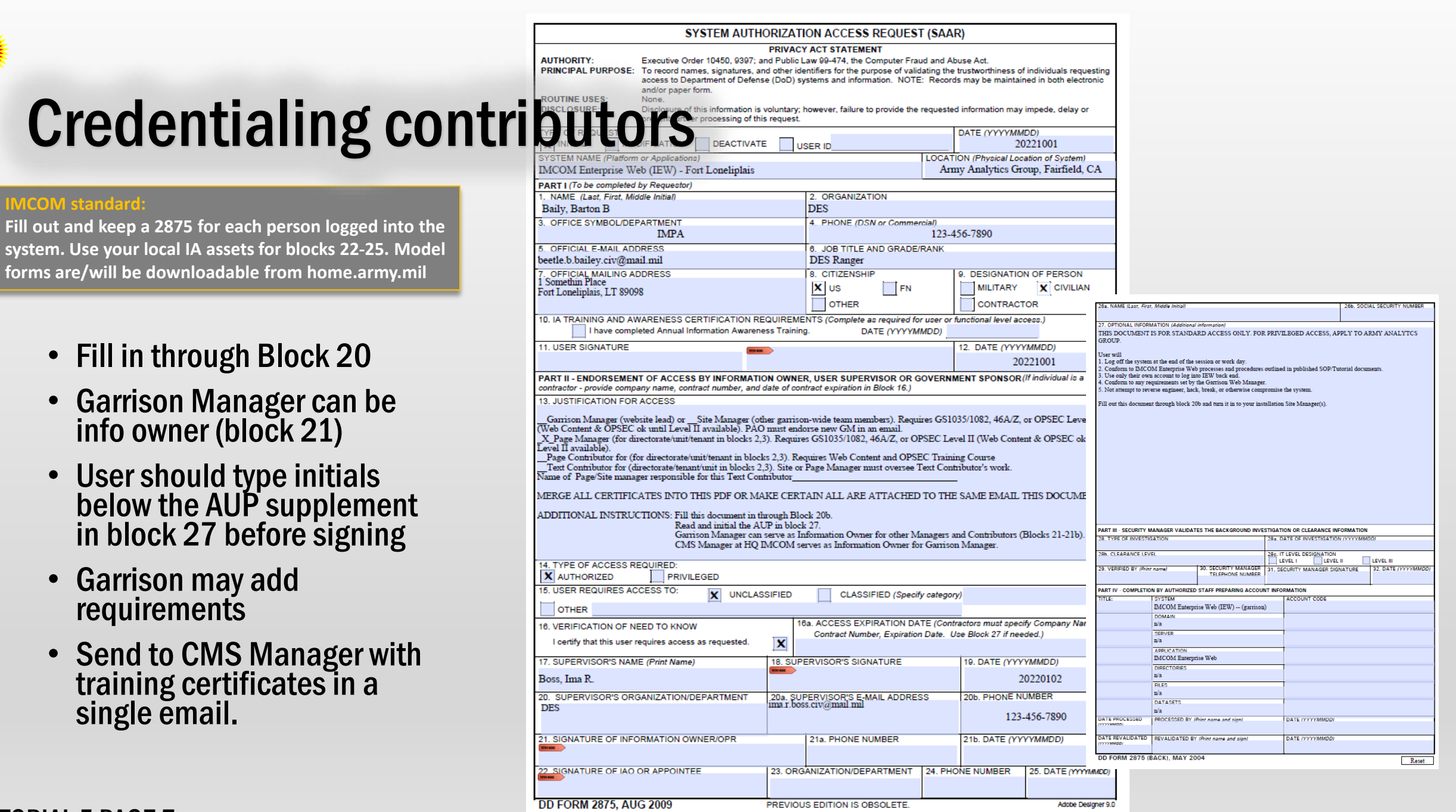

| TUTO | RIAL    | . 5  | PA   | GE |
|------|---------|------|------|----|
|      | V. 5.1/ | 2021 | 0106 |    |

## **Creating Accounts**

- Go to Dashboard (1)  $\rightarrow$ Members (2)
- Click Add User (4)
- Fill in the form.
- PAOs on the Web team should be in the Site Managers\* group
- ONE member should ALSO be in the Garrison Managers group
- **Do not delete any** accounts. Disable them instead.
- **Do not disable** "admin," "imcom" or "Neal.Administrator"

Accounts for contributors outside PAO should only be set up after you create their initial pages.

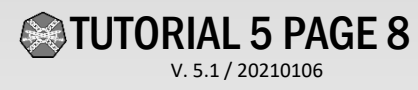

**Recommend Mail.mil name** without the @mail.mil V Add User **Basic Details** llsernam Password Email Address American English (United States) Language \*In older versions, Registration Data "Site Manager" is

I would like to receive private messages Send me email notifications when I receive a private message

#### Groups

Groups

"Administrator"

Place this user into groups Site Managers Generic Page Admin Generic Page Contributors DES Managers DPTMS Managers DPW Managers CPAC Manager

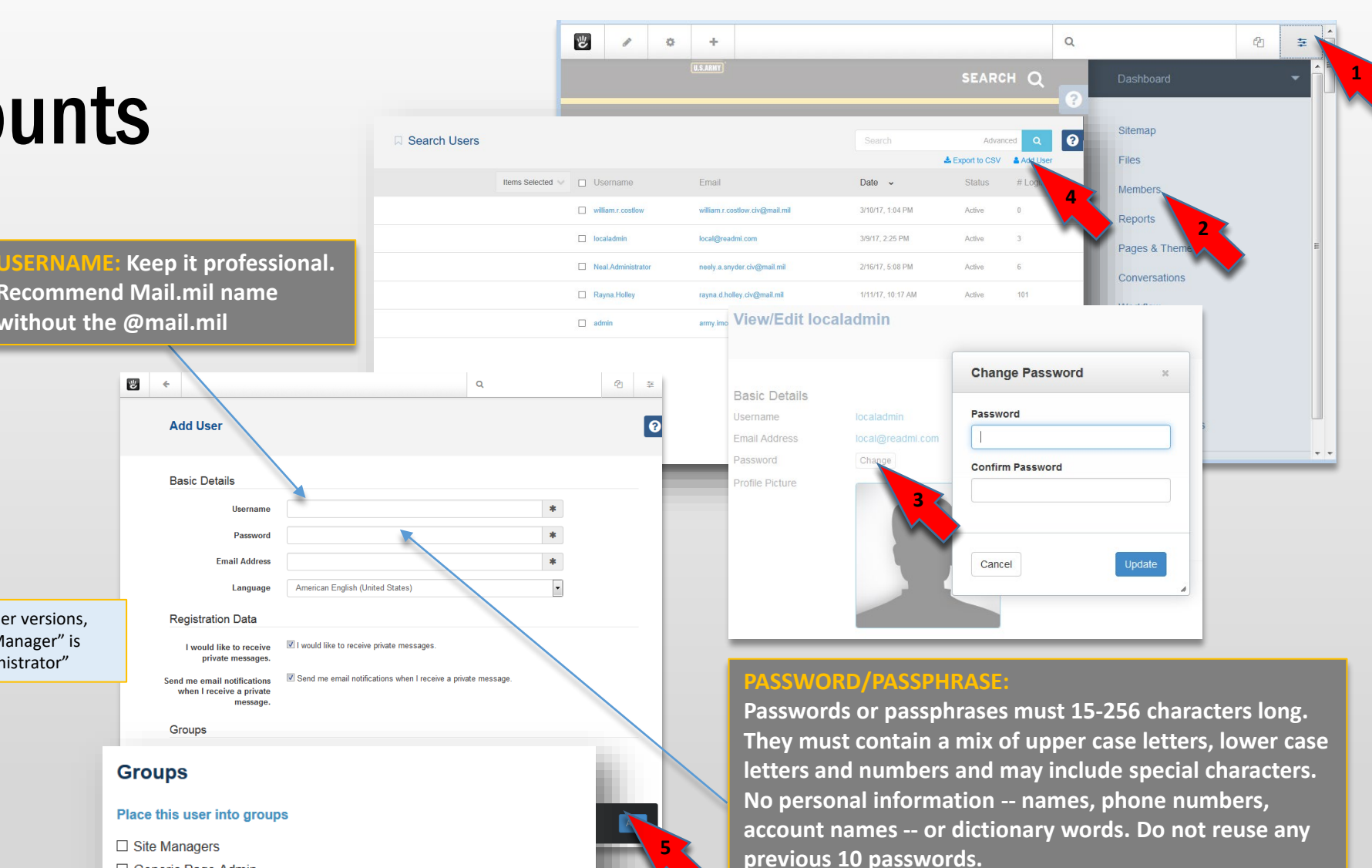

Based on DISA's "Application Security and Development STIG, V3R2", section 3.1.24.2, and National Institute of Standards and Technology Special Publication 800-63B

### **Creating Passwords / Pass Phrases**

### 0pUn5esame?Rlly?!

#### ~~~~~~

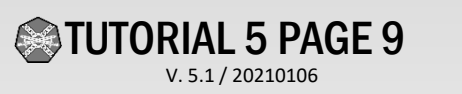

#### MCOM GUIDELINES:

Passwords or passphrases must

- Be 15-256 characters long
- Contain at least two
  - upper case letters,
  - lower case letters
  - Numbers
  - special characters.
- Be free pf personal information -- names, phone numbers, account names –

compliant.

- Not use dictionary words.
- Be at least 50 percent new
- Do not reuse any previous 10 passwords.
- Be changed every 60 days
- Not be changed more than once every 24 hours

Based on DISA's "Application Security and Development STIG, V3R2", section 3.1.24.2, and National Institute of Standards and Technology Special Publication 800-63B

firewall. Using your CAC to log in to your computer protects IEW. The uneditable <u>home.army.mil</u> sites are available to the public, while the editable homeadmin.army.mil are not. This allows us to use passwords to log in from the NIPR. However, they must still be standards-

ncorrect

IEW is protected by the NIPR-

### **Monitoring accounts**

#### **IMCOM GUIDELINES:**

**Atypical Use** 

Atypical use could be a sign of an attempt to use your site for a malicious purpose. Keep an eye out for :

account activity occurring after hours or on weekends
rapid logon/logoff

• multiple logons by same user

• failed access permissions

• elevated rights

IEW logs account logins on the Dashboard  $\rightarrow$  Reports  $\rightarrow$ Logs page. If you notice atypical use, create a CSV file by clicking the Export to CSV button in the top right of the page. Email the resulting file to the ISSO and IMCOM PAO. All identified instances if atypical usage must be reported to the ISSO immediately [AC-2(12)]. Save a copy of all correspondence related to atypical use.

#### action. These types of users may have a history of inappropriate behavior. 1. Disable account within 30 minutes Contact HQ PAO and the ISSO 2. Ensure user does not have alternate accounts. If w ← Return to Website they exist, disable those accounts also Q 🕘 Pages 🛛 😄 Dashboa ? □ Logs Welcome Search Q Keywords Sitemar Files Channel Members All Channels $\sim$ Form Results Clear all Surveys Logs Level Pages & Themes \* Debug \* Info \* Notice \* Warning \* Error \* Critical \* Alert \* Emergency Conversations Stacks & Blocks Search Extend concrete5 System & Settings Date/Time 🗸 Level Channel User Message Express Oct 6, 2017, 8:46:44 PM Authentication admin User logged in: admin IP address: 139.161.176.91 Authentication type: Standard Calendar & Events User agent: Mozilla/5.0 (Windows NT 10.0; Win64; x64) AppleWebKit/537.36 (KHTML, like Gecko) Chrome/51.0.2704.79 Safari/537.36 Edge/14.14393 Custom Export-Import Oct 6, 2017, 8:45:16 PM (9) Authentication Deleted (id: 8) User logged in: creationmcCreationface IP address: 139.161.176.91 Sync Authentication type: Standard User agent: Mozilla/5.0 (Windows NT 10.0; Win64; x64) AppleWebKit/537.36 (KHTML, like Gecko) Chrome/51.0.2704.79 Safari/537.36 Edge/14.14393 Logged in as admin. Oct 6, 2017, 8:39:38 PM () Authentication admin User logged in: admin Sign Out. IP address: 139.161.176.91

IMCOM GUIDELINES:

**Significant Risk Accounts** 

When you identify users posing a significant ,take

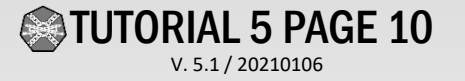

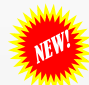

### **Deleting contributors**

- Disable the account
- Unless otherwise required (as in the case of an investigation), Send an email to the person and their supervisor with the date, time, and reason for disabling the account. It could be couched in a message such as "Congratulations on your retirement," but explicitly state the account has been disabled.
- Send a copy of the message to IMCOM headquarters. If there is an investigation, please send an email with an explanation as soon as possible.
- IMCOM HQ will move the user to the deactivated list and send an acknowledgement.
- Maintain records for at least one year.

#### Snyder, Neely A CIV USARMY IMCOM HQ (USA)

| From:      | Snyder, Neely A CIV USARMY IMCOM HQ (USA)                                         |
|------------|-----------------------------------------------------------------------------------|
| Sent:      | Friday, June 19, 2020 1:23 PM                                                     |
| То:        | Geistfeld, Patrecia F CIV USARMY IMCOM (USA)                                      |
| Subject:   | RE: Fort Riley website account deactivation - DaWayne Krepel - FROC - page manage |
| Signed By: | neely.a.snyder.civ@mail.mil                                                       |

Perfect. Thanks. (In fact, exemplary -- eMASS needs a sample of the process working. VR

Neal Snyder, IMCOM PAO - IEW Email: neely.a.snyder.civ@mail.mil →Cell 210-238-5293 ← Alt. 443-987-2153 Desk: 210-466-0116

-----Original Message-----From: Geistfeld, Patrecia F CIV USARMY IMCOM (USA) Sent: Friday, June 19, 2020 1:19 PM To: Krepel, Dawayne L Jr CIV (USA) <dawayne.l.krepel.civ@mail.mil> Cc: Pierce, Richard J (Rick) CIV USARMY IMCOM (USA) <richard.j.pierce.civ@mail.mil>; Snyder, Neely A CIV USARMY IMCOM HQ (USA) <neely.a.snyder.civ@mail.mil> Subject: Fort Riley website account deactivation - DaWayne Krepel - FROC page manager

Good afternoon,

Thanks for the services you performed as an account holder while employed with the Fort Riley Operations Center. This is to notify you that your account has been deactivated.

Best wishes.

V/r

Patti Geistfeld Public Affairs Specialist Fort Riley Public Affairs Building 500, Room 210 500 Huebner Ave USAG Fort Riley, Kansas 785-239-3358 Commercial 312-856-3358 DSN

We Are The Army's Home-Serving The Rugged Professional Learn more at https://home.army.mil/riley or https://home.army.mil/imcom.

### **Disabling accounts**

- Do not delete accounts even if you have the red "delete" button.
- Go to the account page and click "Deactivate"

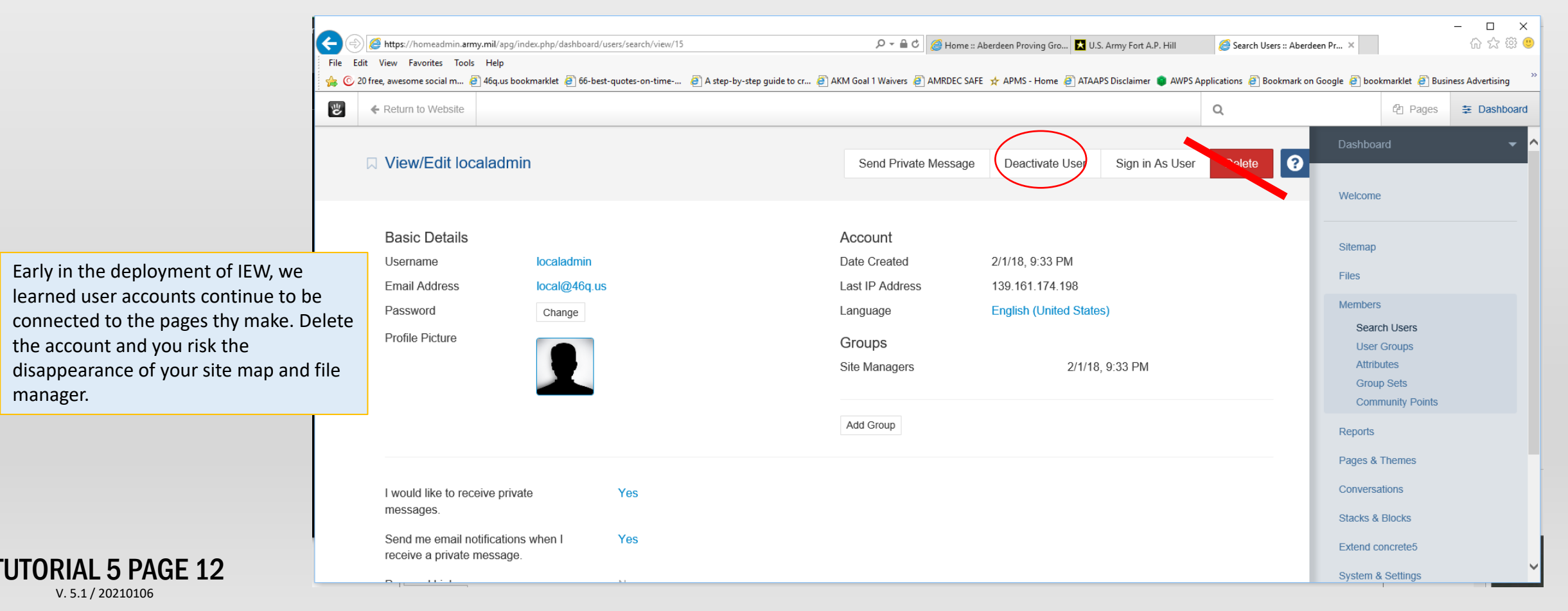

## Finding and working with deactivated accounts

- Go to Dashboard→Members(1)
- In the Search box, click on Advanced(2)
- In the Search window, click on "Keywords" to activate the field selection dropdown
- Select "Activated."(4) Inactive Users appears by default.
- Click Search.(5) The list will appear.
- Click the checkbox(6) next to the user name(s) you want to edit and use the dropdown menu (7) to make changes.
- Click Reset in the Search box(8) to exit this menu

**TUTORIAL 5 PAGE 13** v. 5.1 / 20210106

|                                               | Search                     | Ac                    | Ivanced 🭳 ?                       |                                            |                   |                 |                             |
|-----------------------------------------------|----------------------------|-----------------------|-----------------------------------|--------------------------------------------|-------------------|-----------------|-----------------------------|
|                                               |                            | LEXPORT to 0          | CSV Add 2                         | Welcome                                    |                   |                 |                             |
|                                               | 1                          | Date 🗸                | Status # Logins                   |                                            |                   |                 |                             |
| Search                                        |                            | Status # Loc <b>X</b> | Active 0                          | Sitemap                                    |                   |                 |                             |
| Filters Customize Results Sear                | ch Presets                 |                       | Activo 1                          | Files                                      |                   |                 |                             |
| Add Field                                     |                            |                       | Active                            | Members                                    |                   |                 |                             |
| Keywords                                      |                            | 0                     |                                   | Sear 1 as                                  |                   |                 |                             |
| ** Sele                                       |                            |                       |                                   |                                            |                   |                 |                             |
| Keywords<br>User Group                        |                            |                       |                                   |                                            |                   |                 |                             |
| Activated                                     |                            |                       |                                   |                                            |                   |                 |                             |
| Date Added                                    |                            |                       | Search Users                      | Reset Servich                              |                   | Edit Q 😧        | Dashboard                   |
| Other Attributes                              |                            |                       |                                   |                                            | Export to CSV     | V 🛔 Add User    | Welcome                     |
| I would like to receive private mess          | ages.                      |                       | Items Selected                    | Username Email                             | te •              | Status # Logins |                             |
| Personal Links                                | receive a private message. |                       | Edit Properties                   | thomas.d.reust thomas.d.reust.civ@mail.mil | 6/11/20, 2:43 PM  | Inactive 4      | Files                       |
| Note<br>Date of last annual Cybersecurity tra | set                        | Scarch                | Deactivate Users                  | d 6 epel dawayne.l.krepel.civ@mail.mil     | 11/18/19, 6:21 PM | Inactive 48     | Members                     |
|                                               |                            | 5                     | Add to Group<br>Remove From Group | colin.bridwall.mil@mail.mil                | 6/11/19, 1:18 PM  | Inactive 0      | Search Users<br>User Groups |
|                                               |                            |                       | Delete                            | aaron.mccary aaron.d.mccary.mil@mail.mil   | 6/10/19, 3:45 PM  | Inactive 46     | Attributes<br>Group Sets    |
|                                               |                            |                       |                                   |                                            |                   |                 | Community Points            |

### **Training contributors**

- Check out the resources at <u>https://homeadmin.army.mil/imcom/index.php/contact/webmaster</u> -1
- In combination with the video <u>https://www.youtube.com/watch?v=mLjvIHF\_hjw</u>, Tutorials 1 and 2 are designed to give page contributors the knowledge they need to make changes within the scope of their responsibility.
- Installations expecting large numbers of contributors may find it helpful to set up formal training.
- Groups of four or more can apply for training workshops led by IMCOM HQ staff.

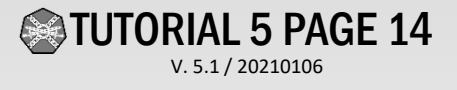

## **Creating User Groups, setting account expiration**

User Groups

Canc

- Go to Dashboard  $\rightarrow$ Members  $\rightarrow$  User Groups (1)  $\rightarrow$  Add Group (2)
- Enter the name and description. Check "Automatically remove users from this group," choose "Once a certain amount of time has passed," and give the user 375 days: one year, plus 10 days' grace period.
- Select "Remove the user from this group" for Expiration Action
- click "Add Group (4 for new groups)."

TUTORIAL 5 PAGE 15 V. 5.1 / 20210106

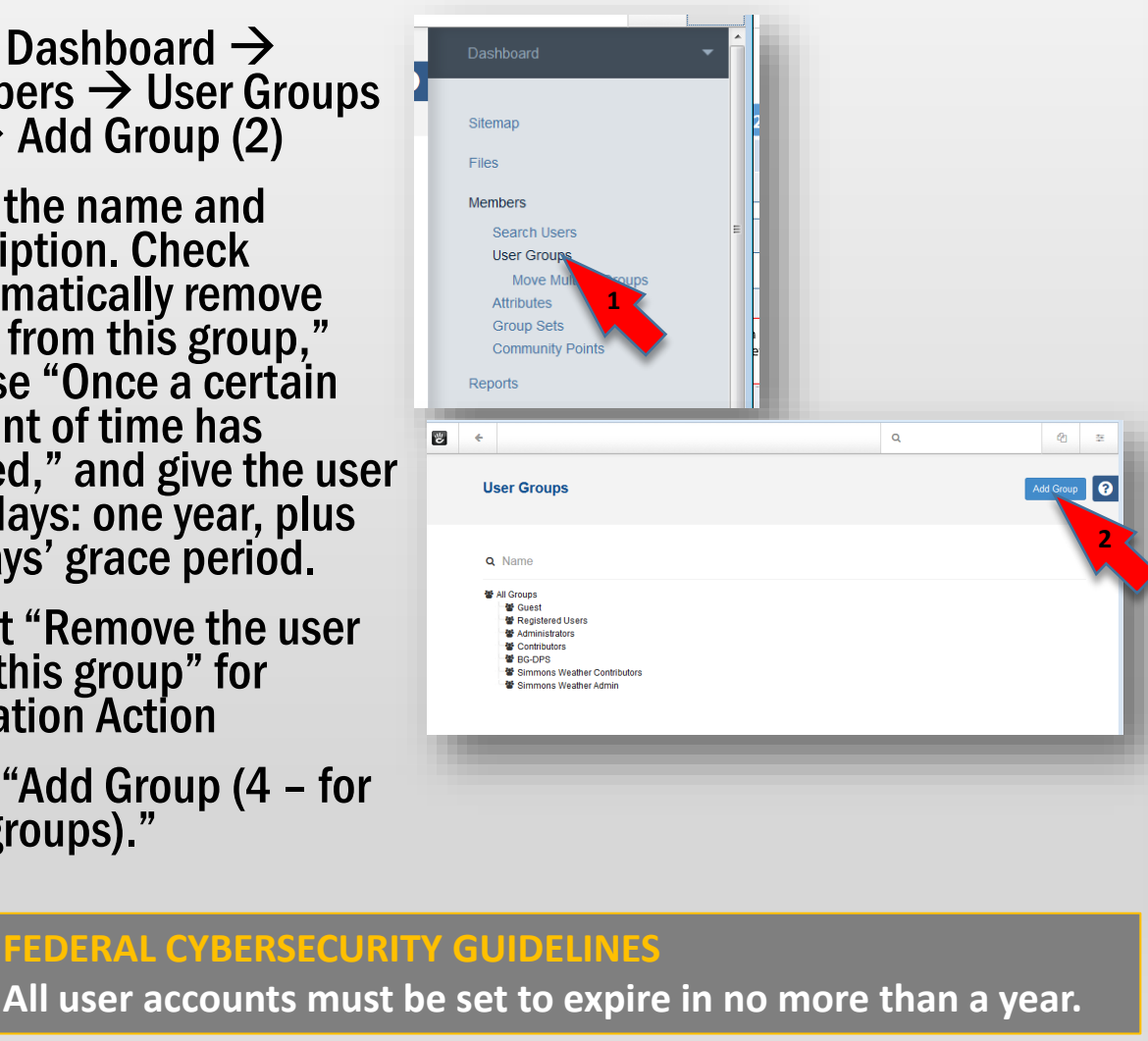

| Group Details                              |                                                                                                    |  |  |  |  |
|--------------------------------------------|----------------------------------------------------------------------------------------------------|--|--|--|--|
| Name                                       | Undate Evicting Groups:                                                                                                    |  |  |  |  |
| Weather Page Managers                      | opuale Existing Groups:                                                                                                    |  |  |  |  |
| Description                                | <ul> <li>Click on the group name</li> <li>Click on "Edit Group"(3)</li> <li>Set expiration time</li> <li>Click "Update Group" (4).</li> </ul> |  |  |  |  |
|                                            | Mall Groups                                                                                                    |  |  |  |  |
|                                            | * Guest                                                                                                    |  |  |  |  |
|                                            | 📽 Registered Users                                                                                                    |  |  |  |  |
|                                            | 📽 Site Manager(s)                                                                                                    |  |  |  |  |
| A                                          | 📽 LM-Generic Page Admin                                                                                                    |  |  |  |  |
| Automation                                 | 📽 LM-Generic Page Contributors                                                                                                    |  |  |  |  |
| ☐ This group is automatically entered. €   | 👹 Test                                                                                                    |  |  |  |  |
| Automatically remove users from this group | 👹 Weather Page Managers                                                                                                    |  |  |  |  |
| once a certain amount of time has passed   | Edit Group ors                                                                                                    |  |  |  |  |
|                                            | Edit Pé ains ager                                                                                                    |  |  |  |  |
| 375 0 0                                    | 📽 SJA Pase ager                                                                                                    |  |  |  |  |
| Expiration Action                          | 📽 Safety Page Manager                                                                                                    |  |  |  |  |
| Remove the user from this group            | Mantom Clerk page manager                                                                                                    |  |  |  |  |
|                                            |                                                                                                    |  |  |  |  |
| el Delete Updan Sroup                      |                                                                                                    |  |  |  |  |

### Making new permission sets

### Giving a new office or unit its own page(s). [] = name of organization

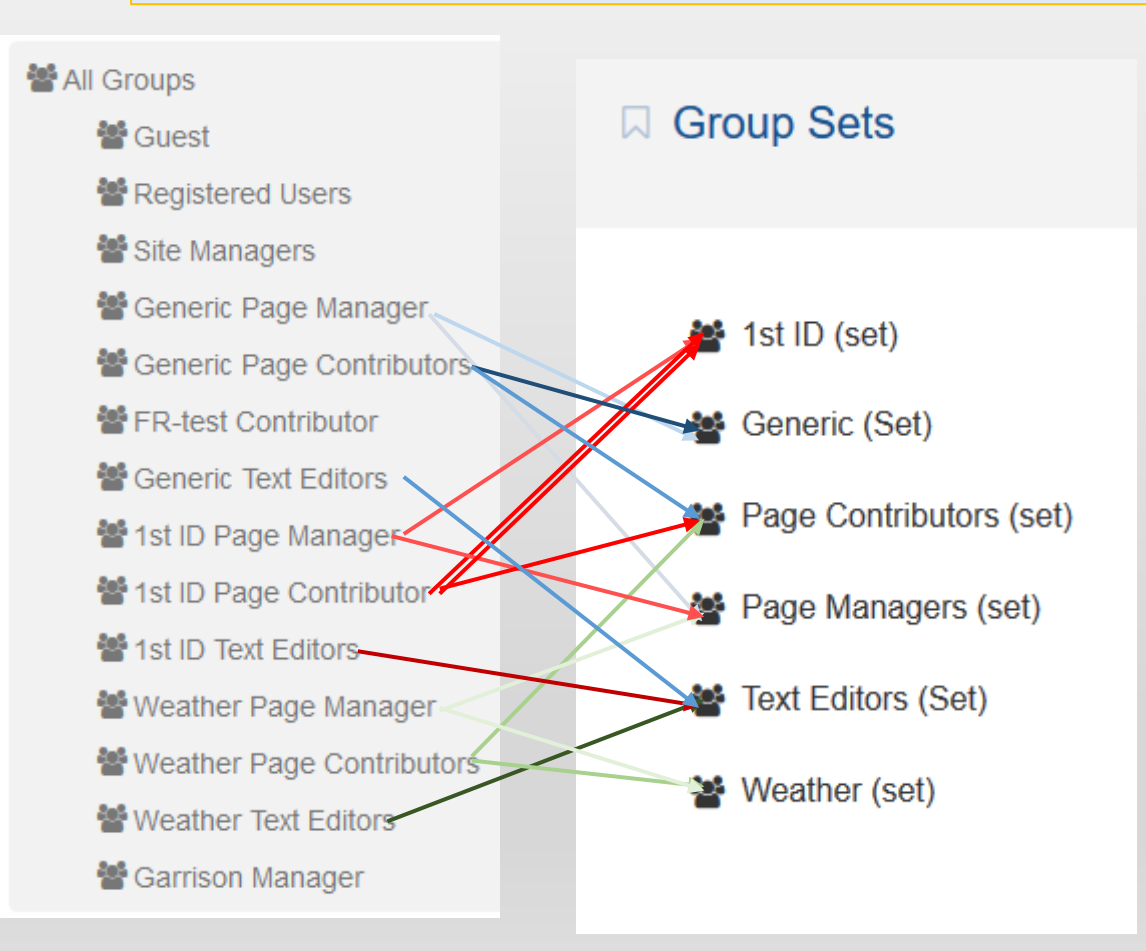

**FORIAL 5 PAGE 16** V. 5.1 / 20210106

- Make the site's page in its proper location in the site map. See Tutorial 2a.
- Create three User Groups for each office, directorate or tenant:
  - 1. "[] Page Manager,"
  - 2. "[] Page Contributors," and
  - 3. "[] Text Editors"
- See the "Create Groups" page of this tutorial.
- Make one Group Set: "[] Set." See the "Make Group Sets" page.
- Put the Page Managers and Page Contributors user groups in the new group set. Do not include text editors.
- Open up the Page Managers group set and put the [] Page Manager in

it. Put the [] Page Contributors in the Page Contributors set and the [] Line Editor in the Text Editors set.

 Follow the instructions in the pages "Apply Permissions to a Page and its Subpages" and "Select Permissions to Apply, " using the "Standard Permissions" page as your guide.

## **Changing User Group membership**

- Go to Dashboard  $\rightarrow$  Members
- Select member
- Find the list of groups in the lower right
- To remove a member from a group, hover over the group name until the trash can icon appears, and click it.
- To add the member to a group, click the Add User Group button.
- Select the group from the list and click it
- Membership applies
   immediately

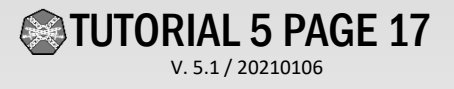

### **Make Group Sets**

- Go to Dashboard  $\rightarrow$  Members  $\rightarrow$  Group Sets
- Click Add Set
- Open the set
- Select the check boxes to associate the appropriate User Groups with the Group Set.

#### **GROUP AND GROUP SETS REQUIREMENTS:**

For each subsite (one or more pages to be edited by a certified agent), create User Groups for Page Managers (allowed to publish) Page Contributors (allowed to edit but not publish) and Text Editors. Make Group Sets for each subsite and for all Page Managers and Page Contributors. Put the Manager and Contributor – but not the Text Editor -- for each subsite in the Group Set for their page. Also, put all Page Managers in the Page Managers set and all Page Contributors in the Page Contributors set.

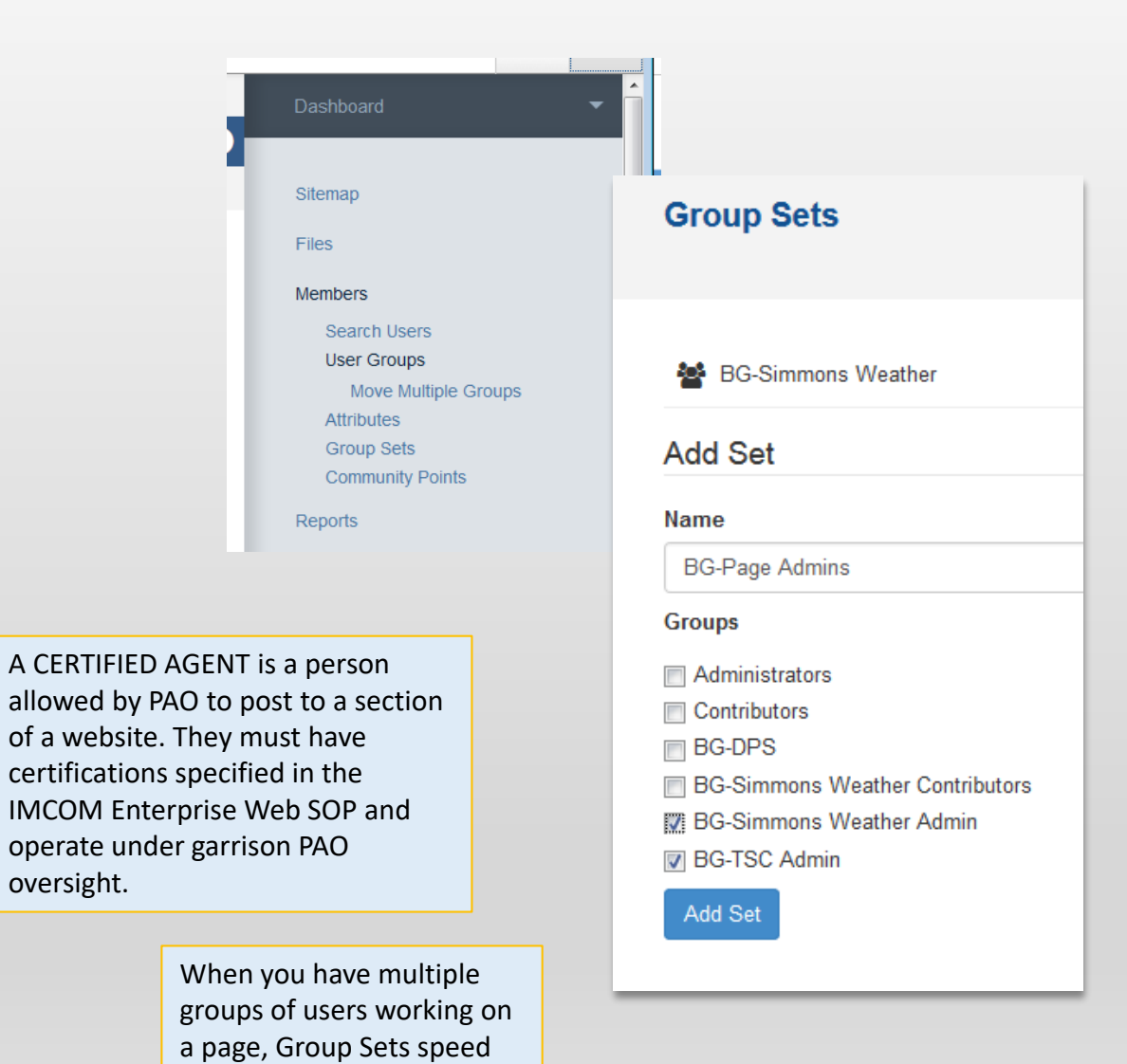

things up.

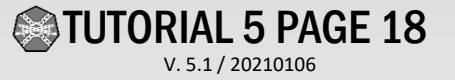

# -30-

# **IEW SOP/Tutorials:**

1.Getting Started; Adding Text, Images and Links
2.Adding and working with pages
3.Adding and working with blocks
4.Working with files
5.Accounts

6.Permissions

7.Site management operations 8.Phonebook and special features 9.Advanced site management, design and standards 10.General policies

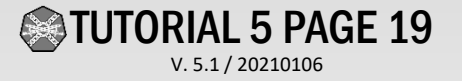